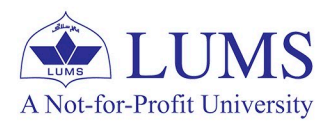

# HOW TO RESTORE WINDOWS TO A PREVIOUS POINT

## BUILT-IN UTILITIES TO RECOVER THE WINDOWS OPERATING SYSTEM

Windows operating systems come with several built-in utilities that can help with system recovery and troubleshooting. Here the most used key tool is system restore.

IST.LUMS.EDU.PK

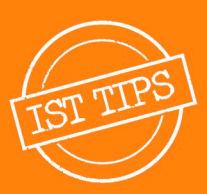

## A COMPREHENSIVE GUIDE TO CREATE SYSTEM RESTORE IN WINDOWS

System restore allows you to revert your system files and settings to a previous state using restore points.

Enabling System Restore and creating restore points in Windows 10 and 11 is a straightforward process. Here are the steps for both operating systems:

#### **Open System Properties:**

Right-click on the Start button and select "System." Alternatively, press Win + X and choose "System."

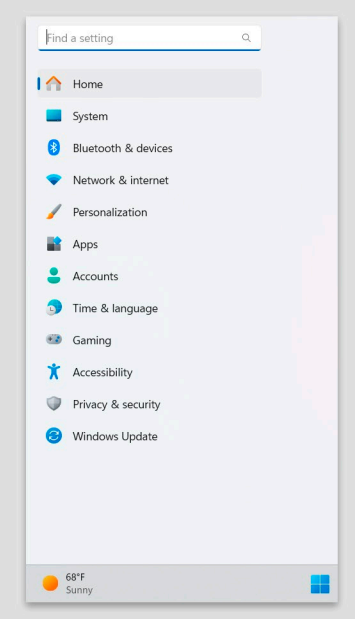

### **Access System Protection:**

In the System window, click on "System protection" in the left sidebar.

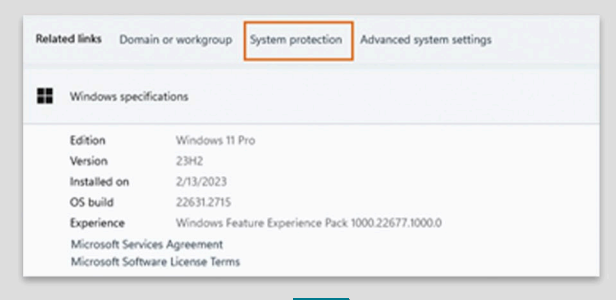

#### **Enable System Protection:**

In the System Properties window, select the drive where you want to enable System Restore (usually the system drive, like C:).

Click the "Configure" button.

#### System Restore You can undo system changes by reverting System Restore your computer to a previous restore point **Protection Settings** Available Drives Protection - Local Disk (D:) Of - Local Disk (E1) Off System (C:) (System) On Configure restore settings, manage disk space, and delete restore points. Configure Create a restore point right now for the drives that Create have system protection turned on. OK Cancel Apply

System Protection for System (C:)

O Turn on system protection

O Disable system protection

22.38 GB

Delete all restore points for this drive.

ly enabling system protection, you can undo undesired changes by everting your computer to a previous point in time.

You can adjust the maximum disk space used for system protection. As space fills up, older restore points will be deleted to make room for new

10% (23.79 (8)

Delete

store Settings

Disk Space Usage

Current Usage:

Max Usage:

Computer Name Hardware Advanced System Protection Remote

Use system protection to undo unwanted system changes.

System Properties

#### **Turn on System Protection:**

In the next window, select the option "Turn on system protection." Adjust the maximum disk space usage for system protection if needed. Click "Apply" and then "OK" to save the changes.

#### **Create a Restore Point (Optional):**

With system protection enabled, you can manually create a restore point by clicking the "Create" button in the System Properties window. Enter a description for the restore point and click "Create."

| eate a restore point                                                                                                    |                                                       |      |
|----------------------------------------------------------------------------------------------------|-------------------------------------------------------|------|
| are added automatically.                                                                                                    | nory the restore point. The current of                | 2010 |
|                                                                                                    |                                                       |      |
| 신화 영상 문                                                                                                    | Create                                                | ance |
|                                                                                                    |                                                       |      |
| tection Settings                                                                                                    |                                                       |      |
| Available Drives                                                                                                    | Protection                                            | 1    |
| Available Drives<br>4 New Volume (G:)                                                                                                    | Protection                                            | 1    |
| Available Drives<br>Vew Volume (G.)<br>Local Disk (D.)                                                                                                    | Protection<br>Off<br>Off                              |      |
| Available Drives<br>Available Drives<br>New Volume (G.)<br>— Local Disk (D.)<br>— Local Disk (E.)                                                               | Protection<br>Off<br>Off<br>Off                       |      |
| Avalable Drives<br>Avalable Drives<br>New Volume (G.)<br>— Local Disk (D.)<br>— Local Disk (E.)<br>Xonfigure restore settings, man<br>nd delete restore points. | Protection<br>Off<br>Off<br>age disk space. Configure |      |

## **RESTORING WINDOWS TO A PREVIOUS STATE: A STEP-BY-STEP GUIDE**

S

Restoring Windows from a restore point is a useful way to revert your system to a previous state when it was functioning correctly. Here are the steps to restore Windows 10 and 11 from a restore point: **Open System Restore:** 

Press Win + S to open the search bar, type "Create a restore point," and select the corresponding result.

In the System Properties window, go to the "System Protection" tab and click on the "System Restore" button.

Choose a Restore Point: Click "Next" on the System Restore wizard.

You'll see a list of available restore points. Choose the one you want and click "Next."

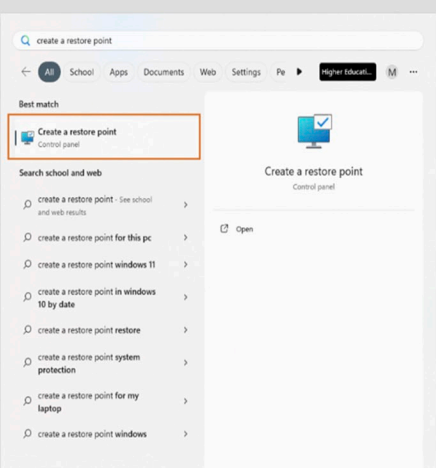

| uter Name Hardwa                                                                                                    | are Advanced                                                                                                    | System Protection                                                                        | Remote    |
|----------------------------------------------------------------------------------------------------|----------------------------------------------------------------------------------------------------|------------------------------------------------------------------------------------------|-----------|
| Use system pro                                                                                                    | tection to undo                                                                                                    | unwanted system ch                                                                       | anges.    |
| em Restore                                                                                                    |                                                                                                    |                                                                                          |           |
| u can undo system o<br>r computer to a prev                                                                                                    | hanges by rever<br>ious restore poir                                                                                                    | nt. System                                                                               | n Restore |
| ection Settings                                                                                                    |                                                                                                    |                                                                                          |           |
| Available Drives                                                                                                    |                                                                                                    | Protection                                                                               | 100       |
| New Volume (C)                                                                                                    |                                                                                                    | 05                                                                                       | - I       |
| - Local Disk (D.)                                                                                                    |                                                                                                    | Off                                                                                      |           |
| - Local Disk (E1)                                                                                                    |                                                                                                    | Off                                                                                      | 0.1       |
| infigure restore settir<br>id delete restore point<br>eate a restore point<br>ive system protection                                                                                                    | ngs, manage dis<br>ts.<br>fight now for the<br>n turned on.<br>OK                                                                                                    | drives that Cancel                                                                       | Deate     |
| onfigure restore settir<br>d delete restore poirt<br>reate a restore poirt<br>rive system protection                                                                                                    | ngs, manage dis<br>ts.<br>right now for the<br>n turned on.<br>OH                                                                                                    | drives that Cancel                                                                       | Deate     |
| onfigure restore settir<br>d delete restore point<br>reate a restore point<br>rive system protection                                                                                                    | nge, manage dis<br>ts.<br>fight now for the<br>n turned on.<br>OH                                                                                                    | e drives that Cancel                                                                     | reste     |
| onfigure restore settin<br>di delete restore point<br>reate a restore point<br>re system protection<br>Estare your computer<br>Setter your computer                                                                                                    | ngs, manage dis<br>rts.<br>nght now for the<br>n turned on.<br>OK                                                                                                    | e drives that Cancel                                                                     | reste     |
| onfigure restore point<br>di delete restore point<br>reve system protection                                                                                                    | ngs, manage dis<br>ts.<br>inght now for the<br>n turned on.<br>OH                                                                                                    | x space, <u>Cr</u><br>offives that <u>C</u><br>Cancel<br>are the selected event          | Acol      |
| onfigure restore settin<br>di delete restore point<br>reste a restore point,<br>reve system protection<br>Estere you compter<br>Garet tre zero 04 di<br>Data at tre                                                                                                    | ngs, manage dis<br>rts.<br>inght now for the<br>n turned on.<br>OH<br>to the state it was in before<br>to be state it was in before<br>to be state it was in before                                                    | x space, <u>Cc</u><br>o drives that <u>C</u><br>c <u>Cancel</u><br>we the soletiof overt | refigure  |
| Infigure restore settin<br>di deler restore point<br>reste a restore point<br>reste a restore point.<br>Restore protection<br>Restore you complete<br>Restore you complete<br>Res | rgs, manage dis<br>rgs,<br>rght now for the<br>n burned on.<br>OH<br>to the state it was in bet<br>0<br>Deceptor<br>index space                                                                                        | in space, Co                                                                             | Appl      |
| onfigure restore parts<br>d delete restore parts<br>reve system protection<br>€ System Rather<br>Restore your computer<br>Correct the zone OH 45<br>Data wit the<br>12(12(22) h 12) AM                                                                                                    | rgs, manage os<br>rgs.<br>nght now for the<br>n turned on.<br>ON<br>to the state it was in bid<br>to the state it was in bid<br>to the state it was in bid<br>to the state it was in bid<br>to the state it was in bid | re space, Cc drives that Cancel wre the solided event Tore wre                           | Create    |
| onfigure restore paint<br>di delete restore point<br>restore point estore<br>protection<br>Exister your computer<br>Current ter zone: 001-55<br>Data wit the<br>12(12023) 5-123 AM                                                                                                    | rgs, manage os<br>rgs.<br>rgst now for the<br>n turned on.<br>Of<br>to the state it was in left<br>to the state it was in left<br>to the state it was in left                                                          | e space, Cc<br>o drives that C<br>Cancel<br>or the soletel event.                        | Apple     |
| onfigure restore settin<br>di delete restore point<br>restore point inve system protection<br>© Spann Instare<br>Rather ywa competer<br>Corret tre zon: 01+51<br>Date at Time<br>1212023 ± 0.25 44                                                                                                    | rgs, manage os<br>rgs.<br>rgs.<br>rgs.<br>rgs.<br>rgs.<br>rgs.<br>rgs.<br>rgs                                                                                                    | e space, Cc<br>o drives that C<br>Cancel<br>or the solet of over.                        | Apple     |

#### Start the Restoration:

Review your selected restore point and click "Finish" to confirm. Click "Yes" to confirm once more.

The system will then restart, and the restoration process will begin.

## **ADVANCED STARTUP/REPAIRING OPTIONS**

Restoring Windows using a restore point when the operating system is fully corrupted can be challenging. You might need to use advanced recovery options. Here are steps you can try. Boot from Windows Installation Media: Insert your Windows installation USB or DVD and boot your computer from it. You may need to change the boot order in the BIOS/UEFI settings.

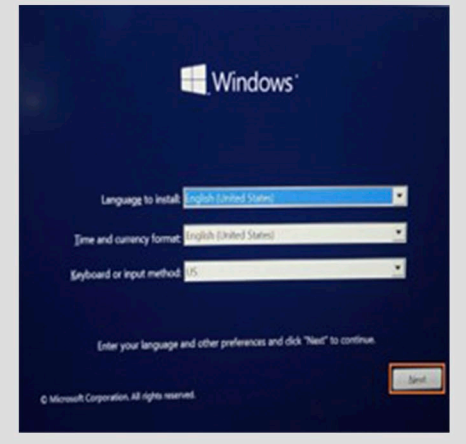

#### **Access Repair Your Computer:**

On the Windows installation screen, select your language preferences, and then click "Next."

Click on "Repair your computer" at the bottom left corner.

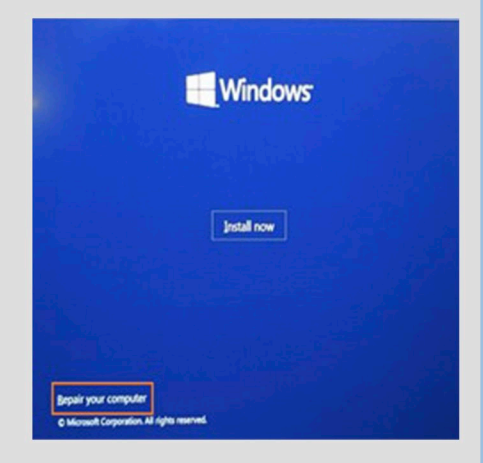

#### **Choose Troubleshoot:**

In the "Choose an option" screen, select "Troubleshoot.

#### **Access Advanced Options:**

Select "Advanced options" to go to the Advanced Startup Options menu.

## Launch System Restore:

Choose "System Restore" from the list of advanced options.

#### Select a Restore Point:

Follow the on-screen instructions to choose a restore point from before the system became corrupt.

#### **Complete the System Restore:**

Confirm your selection and proceed with the restoration process. This will attempt to restore your system to the chosen restore point.

#### **Restart Your Computer:**

After the restore process is complete, restart your computer and check if the issues are resolved.

For any queries email us at: helpdesk@lums.edu.pk

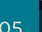

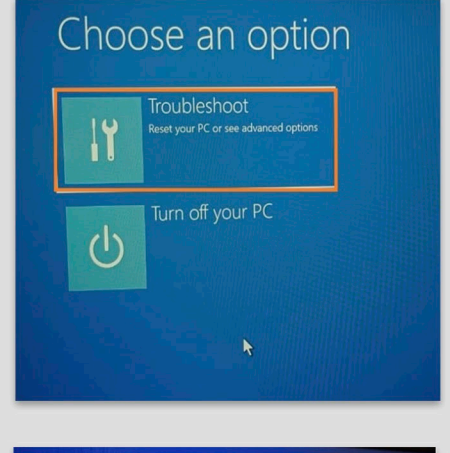

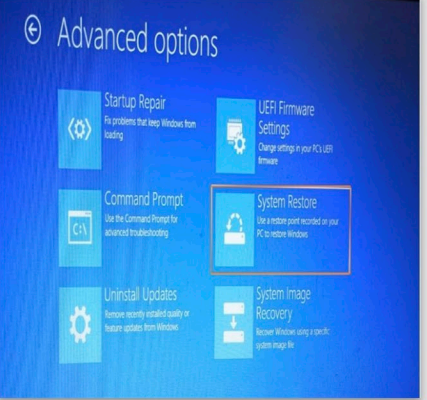